## Safira-Faturamento Cadastros-Tabela de Preço

Descrição sumária

Através deste recurso, o usuário pode visualizar bem como inserir no sistema tabelas de preços dos mais variados tipos de produtos e o período em que as mesmas ficarão ativas para comercialização.

Procedimentos

- 1. SafiraFaturamento  $\rightarrow$  Cadastros  $\rightarrow$  Tabela de Preço;
- 2. Faça a seleção da empresa desejada;
- 3. Para criar uma tabela de preço clique na opção "novo" representado pelo símbolo (+), note que será aberta uma nova janela em sua tela.
- 4. Faça a seleção das categorias no quadro de "Classificação" dispostas na tela conforme a tabela de preço que deseja criar, clique na opção "Gerar/Regerar" para que assim os produtos sejam triados conforme a seleção de categorias feita anteriormente, e dessa forma os mesmos sejam listados no quadro abaixo.
- 5. Determine o tempo em que a tabela permanecerá em vigência, seguido de inserção da fórmula: [base + o valor a ser acrescido] e clique "GRAVAR" para que o cadastro seja salvo.

**Atenção:** A caixa de seleção "Geral" só pode estar ativa em apenas um cadastro de tabela de preço.

**Dica**: Recomenda-se a associação de tabelas de preço com categorias específicas a clientes cadastrados.

ID de solução único: #1061 Autor: : mayume Última atualização: 2013-03-07 16:39